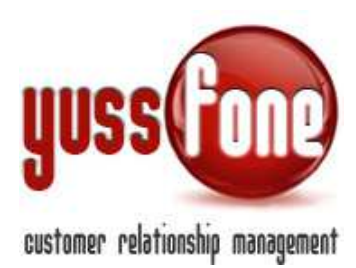

### 1 CALCOLO PROVVIGIONALE

Tutte le provvigioni generate sia dalla vendita del singolo prodotto, sia per quanto riguarda la parte generata da Gara Unica, possono essere calcolate dal CRM.

Provvigioni differenti in base alla natura dell'Agente vengono gestite grazie alla completa personalizzazione dei **Gruppi Provvigionali**.

Entrando nella scheda di ogni **Prodotto** è possibile prendere visione e modificare le Provvigioni relative alla vendita del singolo prodotto.

Invece la parte generata da Gara Unica, viene impostata nella scheda di Gara Unica.

### 1.1 Gestione Gruppi Provvigionali

In Amministrazione  $\rightarrow$  Accessi, possiamo gestire e personalizzare i Gruppi Provvigionali.

Ogni Agente sarà associato a un Gruppo Provvigionale le cui provvigioni saranno differenti rispetto a un altro Gruppo.

| Gestione Gruppi Provvigionali |
|-------------------------------|
| Gruppo                        |
| Agente                        |
| Amministratore                |
| Back Office                   |
| СВА                           |
| Solalettura                   |
| Telemarketing                 |
|                               |
| Aggrangrinacito               |

Le voci sono personalizzabili, modificabili e se ne possono aggiungere di nuove. La gestione è affidata a chi ha accesso alla sezione.

L'assegnazione del Gruppo provvigionale avviene nella scheda del singolo Utente.

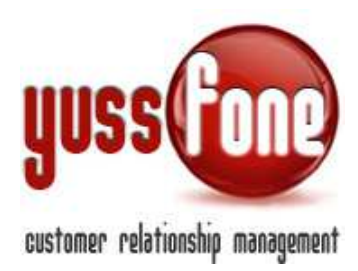

|                      | - I Combine ong           |
|----------------------|---------------------------|
| Gruppo Provvigionale | Agente     Amministratore |
|                      | Back Office               |
|                      | CBA                       |
|                      | Telemarketing             |

# **1.2** Provvigione di vendita

Nella scheda di ogni singolo Prodotto è possibile associare la o le Classificazioni di Vendita (vedi manualistica *GESTIONE PRODOTTI*) per ogni Prodotto.

Per ciascuna Classificazione di vendita, indichiamo anche il Tipo Di Provvigione.

| Variazioni ()                |                                                                                                  |
|------------------------------|--------------------------------------------------------------------------------------------------|
| Voce Bundle MNP (VOCE)       | <ul> <li>No Provvigione</li> <li>Provvigione Base</li> <li>Provvigione Personalizzata</li> </ul> |
| Voce Bundle NO MNP<br>(VOCE) | No Provvigione     Provvigione Base     Provvigione Personalizzata                               |
|                              | - Horrigione resonantizzata                                                                      |
| Voce MNP (VOCE)              |                                                                                                  |
| Voce MNP (VOCE)              | <ul> <li>No Provvigione</li> <li>Provvigione Base</li> <li>Provvigione Personalizzata</li> </ul> |

Questo permette al CRM di calcolare correttamente il punteggio di Gara Unica e le provvigioni.

I tipi di Provvigione sono

• No Provvigione.

Il Prodotto venduto secondo quella classificazione NON genera alcuna provvigione.

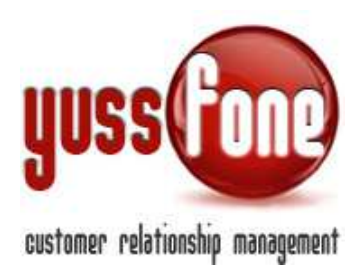

• Provvigione Base.

La provvigione generata è quella BASE, comune a tutte le classificazioni.

### • Provvigione Personalizzata.

La provvigione generata sarà specifica per questa Classificazione.

### Per modificare/ aggiungere le provvigioni entriamo nella Scheda Prodotto e scorriamo in basso

| Denominazione                                    | Zero: Ram Mini New      | Codice                 |                       | Attivazione da Mail:            | Leggi dati CSV/XLS allegato                                                                                     |
|--------------------------------------------------|-------------------------|------------------------|-----------------------|---------------------------------|----------------------------------------------------------------------------------------------------|
| Data Inizio Validità                             | 06-05-2014              | Data Fine Validità     | 31-12-2014            |                                 |                                                                                                    |
| Tipologia Piano                                  | Rete mobile             |                        |                       | Classificazione                 | Cambio Piano ()<br>Subentro (VOCE)<br>Voce Bundle MNP (VOCE)<br>Voce Bundle NO MNP (VOCE)<br>Voce NO MNP (VOCE) |
| Durata Contrattuale                              | Man vincolo             | Storico                | No                    | Data ai fini di gara unica      | Data Attivazione                                                                                                |
| Prodotto in promozione                           | 5                       | Descrizione Promozione |                       | Durata Promozione               | 0 gg.                                                                                                    |
| Data Inizio Promozione                           |                         | Data Fine Promozione   |                       | Piano Punti                     |                                                                                                    |
| Allegato                                         |                         |                        |                       |                                 |                                                                                                    |
|                                                  |                         |                        | modifies              |                                 |                                                                                                    |
| Operazioni                                       |                         |                        |                       |                                 |                                                                                                    |
| Operazioni<br>Sposta tutti i contratti con la se | gue officazione:  Tutte | sul seguente prodotto: | con la seguente class | ifficazione: mantieni originale | T applica                                                                                                    |

### O direttamente dall'elenco prodotti

| Prode  | Prodotti                              |                     |                 |                                                                                     |             |                      |                    |             |
|--------|---------------------------------------|---------------------|-----------------|-------------------------------------------------------------------------------------|-------------|----------------------|--------------------|-------------|
| 🗆 Vi   | Visualizza lo Storico Prodotto: Cerca |                     |                 |                                                                                     |             |                      |                    |             |
| Duplic | a Codice                              | Denominazione       | Tipologia Piano | Classificazione                                                                     | Punti Cert. | Data inizio validità | Data fine validità | Provvigioni |
| 5      |                                       | Zero: Ram //ini New | Rete mobile     | Cambio Piano<br>Subentro<br>Voce Bundle /MNP<br>Voce Bundle NO //NP<br>Voce NO //NP | 0           | 06-05-2014           | 31-12-2044         | Provvigioni |
| 6      | IXANO                                 | zero: MAXI          | Rete mobile     | Cambio Piano<br>Subentro<br>Voce MNP<br>Voce NO MNP                                 | 0           | 25-11-2013           | 25-11-2050         | Provvigioni |
| 5      | OMAXIN                                | zero: MAXI New      | Rete mobile     | Cambio Piano<br>Subentro<br>Voce MNP<br>Voce NO MNP                                 | 0           | 25-11-2013           | 25-11-2050         | Provvigioni |
| 6      | OMINI                                 | zero: //INI         | Rete mobile     | Cambio Piano<br>Subentro<br>Voce MNP<br>Voce NO MNP                                 | 0           | 25-11-2013           | 25-11-2050         | Provvigioni |
|        |                                       |                     |                 | Cambio Piano<br>Subentro                                                            |             |                      |                    |             |

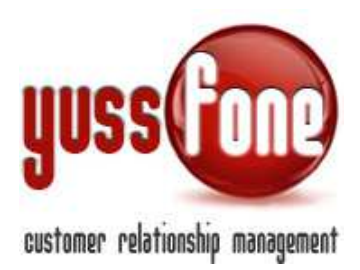

Vediamo nel dettaglio come impostare ogni blocco provvigionale. Si possono definire quanti blocchi provvigionali si vogliono .

| Provvigione (Base - Tutte le Classificazioni)   |                                                          |
|-------------------------------------------------|----------------------------------------------------------|
| Num pezzi min.                                  | 1                                                        |
| Num pezzi max.                                  | 2000                                                     |
| Dal                                             | 01/02/2014                                               |
| Al                                              | 17/11/2014                                               |
| Promozione                                      | <b>T</b>                                                 |
| Provvigione Agenzia (App. Agente)               | 00.00 ¢                                                  |
| Provvigione Agente (App. Agente)                | 100 % su provvigione Agenzia + 30 € gettone coordinatore |
| Provvigione Amministratore (App. Agente)        | 0 % su provvigione Agenzia + 0 € gettone coordinatore    |
| Provvigione Back Office (App. Agente)           | 0 % su provvigione Agenzia + 0 € gettone coordinatore    |
| Provvigione CBA (App. Agente)                   | 0 % su provvigione Agenzia + 0 € gettone coordinatore    |
| Provvigione Solalettura (App. Agente)           | 0 % su provvigione Agenzia + 0 € gettone coordinatore    |
| Provvigione Telemarketing (App. Agente)         | 0 % su provvigione Agenzia + 0 € gettone coordinatore    |
| Provvigione Agenzia (App. Telemarketing)        | 00,00 €                                                  |
| Provvigione Agente (App. Telemarketing)         | 100 % su provvigione Agenzia + 0 € gettone coordinatore  |
| Provvigione Amministratore (App. Telemarketing) | 0 % su provvigione Agenzia + 0 € gettone coordinatore    |
| Provvigione Back Office (App. Telemarketing)    | 0 % su provvigione Agenzia + 0 € gettone coordinatore    |
| Provvigione CBA (App. Telemarketing)            | 0 % su provvigione Agenzia + 0 € gettone coordinatore    |
| Provvigione Solalettura (App. Telemarketing)    | 0 % su provvigione Agenzia + 0 € gettone coordinatore    |
| Provvigione Telemarketing (App. Telemarketing)  | 0 % su provvigione Agenzia + 0 € gettone coordinatore    |

Ogni Blocco provvigionale è quindi contraddistinto da:

#### ✓ Num pezzi min

Num di pezzi minimo venduti di questo prodotto perché si attivi questa provvigione. Indicare una quantità maggiore di 0.

#### ✓ Num pezzi max

Num di pezzi massimi venduti di questo prodotto perché si attivi questa provvigione. Indicare una quantità maggiore di 0.

#### ✓ Dal

La provvigione viene calcolata per gli order entry la cui firma PDA, inserimento, attivazione (in base all'opzione desiderata) ricade dopo tale data

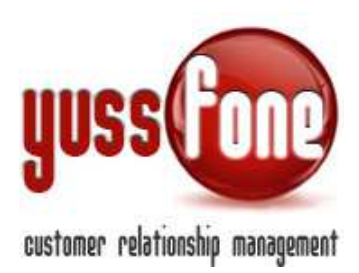

### ✓ Al

La provvigione viene calcolata per gli order entry la cui firma PDA, inserimento, attivazione (in base all'opzione desiderata) ricade entro tale data

#### ✓ Promozione

È possibile specificare la promozione per cui la provvigione è valida. Lasciando vuota la tendina, la provvigione verrà calcolata solo sui prodotti venduti senza alcuna promozione. La promozione è quella specificata in fase di order entry.

| Prodotti sottoscritti      |                     |                  |              |  |
|----------------------------|---------------------|------------------|--------------|--|
| ID Pratica (se<br>diverso) |                     | Promozione       | T            |  |
| Prodotto*                  | zero: Relax Basic 🗸 | Classificazio    | Jolly        |  |
| Quantità                   | 3                   | Data Attivazione | 21/10/2014 🗙 |  |
| Esito                      | OK T                | Data KO          |              |  |

#### ✓ Provvigioni

Vengono specificate le provvigioni agenzia con valore assoluto espresso in euro.

Sono inoltre elencate le provvigioni per ogni gruppo provvigionale il cui valore è espresso in % rispetto alla provvigione agenzia.\*

\*E' possibile richiedere a costo zero la valorizzazione delle provvigioni per gli agenti in valore assoluto invece che in percentuale.

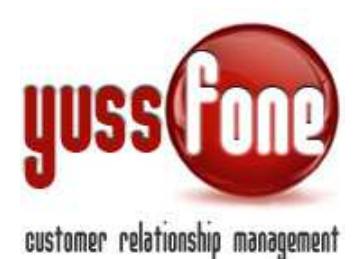

| Provvigioni                                     |                                |                           |  |
|-------------------------------------------------|--------------------------------|---------------------------|--|
| Provvigione (Base - Tutte le Classificazioni)   |                                |                           |  |
| Num pezzi min.                                  | 1                              |                           |  |
| Num pezzi max.                                  | 2000                           |                           |  |
| Dai                                             | 01/01/2014                     |                           |  |
| IA                                              | 31/10/2014                     |                           |  |
| Promozione                                      |                                |                           |  |
| Provvigione Agenzia (App. Agente)               | 40.00 €                        |                           |  |
| Provvigione Agente (App. Agente)                | 100 % su provvigione Agenzia   | 30 € gettone coordinatore |  |
| Provvigione Amministratore (App. Agente)        | 30 % su provvigione Agenzia    | 10 € gettone coordinatore |  |
| Provvigione Back Office (App. Agente)           | 30 % su provvigione Agenzia +  | 5 € gettone coordinatore  |  |
| Provvigione CBA (App. Agente)                   | 30 % su provvigione Agenzia +  | 30 € gettone coordinatore |  |
| Provvigione Solalettura (App. Agente)           | 30 % su provvigione Agenzia +  | 30 € gettone coordinatore |  |
| Provvigione Telemarketing (App. Agente)         | 30 % su provvigione Agenzia    | 30 € gettone coordinatore |  |
| Provvigione Agenzia (App. Telemarketing)        | 40.00 €                        |                           |  |
| Provvigione Agente (App. Telemarketing)         | 100 % su provvigione Agenzia + | 30 € gettone coordinatore |  |
| Provvigione Amministratore (App. Telemarketing) | 0 % su provvigione Agenzia     | 30 € gettone coordinatore |  |
| Provvigione Back Office (App. Telemarketing)    | 0 % su provvigione Agenzia     | 30 € gettone coordinatore |  |
| Provvigione CBA (App. Telemarketing)            | 0 % su provvigione Agenzia +   | 30 € gettone coordinatore |  |
| Provvigione Solalettura (App. Telemarketing)    | 0 % su provvigione Agenzia +   | 30 € gettone coordinatore |  |
| Provvigione Telemarketing (App. Telemarketing)  | 0 % su provvigione Agenzia +   | 30 € gettone coordinatore |  |

I valori vengono ripetuti per ogni tipo di provvigione.

Il tipo di provvigione è quello che specifichiamo nella scheda dell'order entry.

| Order Entry Cliente     |                                   |                           | CLIENTE ATTIVATO IN ATTES             | A CB                    |
|-------------------------|-----------------------------------|---------------------------|---------------------------------------|-------------------------|
| ▶ Dati Generali 🔹 ▶ Pro | ofilazione 🕨 Caratteristiche CB 🕨 | Disattivazioni 🕨 Mappa 🛛  | ▶ Dati Bancari 🕨 E-mail Pratiche 🕨 T  | rattative • Order Entry |
| Nuovo Order Entry       | PDA firmata                       |                           |                                       |                         |
| ID Pratica              |                                   | ID Ordine                 |                                       |                         |
| Appuntamento            | <b>T</b>                          | Assegnato a               | T T                                   |                         |
| Data firma PDA*         | 25/11/2014                        | Data consegna PDA         | ×                                     | Data Inserimento        |
| Agente Firma*           | Villing ti                        | Agente (x Certificazione) |                                       | Agente (x Condivisa)    |
| Campagna                | •                                 | Calcolo Provvigione       | · · · · · · · · · · · · · · · · · · · | Nuovo Cliente           |
| Doc. mancanti           |                                   |                           | App. Telemarketing                    |                         |
| Condizioni di Vendita   | C Extra 🖲 Standard                |                           | App. Agente                           |                         |

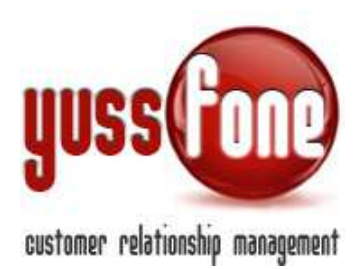

### ✓ Gettone al coordinatore

Accanto alle percentuale della Provvigione Agenzia, possiamo indicare anche il valore in euro del gettone che riceve il coordinatore per ogni vendita dell'Agente a cui è assegnato.

Possono essere considerati coordinatori solo gli utenti che sono stati indicati come tali all'interno del CRM, ovvero all'interno della Scheda Utente (amministrazione→Accessi→Utenti) andiamo a selezionare l'opzione Coordinatore nelle opzione di Tipo Utente.

| Cartificationa        | •                       |
|-----------------------|-------------------------|
| certificazione        | · · ·                   |
| Tipo Utente           | Agente                  |
|                       | Amministratore Chiamate |
|                       | Backoffice              |
|                       | CBA                     |
|                       | Coordinatore            |
|                       | Generico                |
|                       | Operatore               |
| Livelli Autorizzativi | Agente                  |
|                       | AGENTE                  |

Invece nella scheda dell'Agente può essere specificato il rispettivo coordinatore.

| Coordinatore |                                         | • |
|--------------|-----------------------------------------|---|
| Gruppi       | Amministratore<br>JDighionno<br>Storici |   |

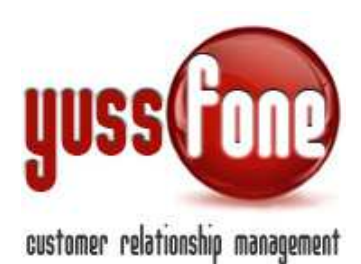

| Provvigione Agenzia (App. Agente)        | 20.00 €                      |                             |
|------------------------------------------|------------------------------|-----------------------------|
| Provvigione Agente (App. Agente)         | 100 % su provvigione Agenzia | + 10 € gettone coordinatore |
| Provvigione Amministratore (App. Agente) | 100 % su provvigione Agenzia | + 20 € gettone coordinatore |
| Provvigione Back Office (App. Agente)    | 100 % su provvigione Agenzia | + 10 € gettone coordinatore |
| Provvigione CBA (App. Agente)            | 100 % su provvigione Agenzia | + 10 € gettone coordinatore |
| Provvigione Solalettura (App. Agente)    | 100 % su provvigione Agenzia | + 10 € gettone coordinatore |
| Provvigione Telemarketing (App. Agente)  | 0 % su provvigione Agenzia   | + 20 € gettone coordinatore |
| Provvisione Agenzia (Ann. Telemarketing) | 20.00 €                      |                             |

Per modificare o aggiungere blocchi provvigionali cliccare su MODIFICA. E' possibile definire più blocchi provvigionali senza limiti.

# 1.3 Provvigioni di Gara Unica

Nella Scheda di Gara Unica, troviamo i prodotti associati alla gara con relative soglie e punti. La provvigione di Gara Unica viene calcolata moltiplicando i punti generati per il controvalore in euro. Per quanto riguarda l'agenzia i punti presi in considerazione sono i Punti Agenzia.

Per quanto riguarda gli agenti vengono definiti dei punti differenziati in base al gruppo provvigionale di appartenenza.

| Prodotti Associati |                       |                                        |                 |                 |                  |                        |                                |                             |                     |                             |    |
|--------------------|-----------------------|----------------------------------------|-----------------|-----------------|------------------|------------------------|--------------------------------|-----------------------------|---------------------|-----------------------------|----|
| Codice             | Denominazione         | Classificazione (Macroclassificazione) | Fatt.<br>Soglia | Punti<br>Agente | Punti<br>Agenzia | Punti Provv.<br>Agente | Punti Provv.<br>Amministratore | Punti Provv.<br>Back Office | Punti Provv.<br>CBA | Punti Provv.<br>Solalettura | PI |
|                    |                       | Subentro (VOCE)                        | 1.0             | 0.5             | 0.5              |                        |                                |                             |                     |                             |    |
|                    | Zero: Ram Mini New    | Voce Bundle MNP (VOCE)                 | 1.0             | 1.5             | 1.5              |                        |                                |                             |                     |                             |    |
| 10000              |                       | Voce Bundle NO MNP (VOCE)              | 1.0             | 0.5             | 0.5              |                        |                                |                             |                     |                             |    |
|                    |                       | Subentro (VOCE)                        | 1.0             | 1.0             | 1.0              | 1.000                  | 1.000                          | 1.000                       | 1.000               | 1.000                       | 1. |
|                    | zero: MAXI            | Voce MNP (VOCE)                        | 1.0             | 2.0             | 2.0              | 2.000                  | 2.000                          | 2.000                       | 2.000               | 2.000                       | 2. |
|                    |                       | Voce NO MNP (VOCE)                     | 1.0             | 1.0             | 1.0              | 1.000                  | 1.000                          | 1.000                       | 1.000               | 1.000                       | 10 |
|                    |                       | Subentro (VOCE)                        | 1.0             | 1.0             | 1.0              | 0.000                  | 0.000                          | 0.000                       | 0.000               | 0.000                       | 0. |
|                    | zero: MAXI New        | Voce MNP (VOCE)                        | 1.0             | 2.0             | 2.0              | 0.000                  | 0.000                          | 0.000                       | 0.000               | 0.000                       | 0. |
|                    |                       | Voce NO MNP (VOCE)                     | 1.0             | 1.0             | 1.0              | 0.000                  | 0.000                          | 0.000                       | 0.000               | 0.000                       | 0. |
|                    |                       | Subentro (VOCE)                        | 1.0             | 0.0             | 0.0              | 0.000                  | 0.000                          | 0.000                       | 0.000               | 0.000                       | 0. |
|                    | zero: MINI            | Voce MNP (VOCE)                        | 1.0             | 1.0             | 1.0              | 1.000                  | 1.000                          | 1.000                       | 1.000               | 1.000                       | 1. |
|                    |                       | Voce NO MNP (VOCE)                     | 1.0             | 0.0             | 0.0              | 0.000                  | 0.000                          | 0.000                       | 0.000               | 0.000                       | 0. |
|                    |                       | Subentro (VOCE)                        | 1.0             | 2.5             | 2.5              | 2.500                  | 2.500                          | 3.000                       | 3.000               | 3.000                       | 3. |
| ORAMRel            | zero: Ram RELAX       | Voce MNP (VOCE)                        | 1.0             | 5.0             | 5.0              | 5.000                  | 5.000                          | 6.000                       | 6.000               | 6.000                       | 6. |
|                    | 1.00                  | Voce NO MNP (VOCE)                     | 1.0             | 2.5             | 2.5              | 2.500                  | 2.500                          | 3.000                       | 3.000               | 3.000                       | 3. |
|                    |                       | Subentro (VOCE)                        | 1.0             | 2.5             | 2.5              | 2.500                  | 2.500                          | 3.000                       | 3.000               | 3.000                       | 3. |
| ORA//RelBasic      | zero: Ram RELAX Basic | Voce MNP (VOCE)                        | 1.0             | 5.0             | 5.0              | 5.000                  | 5.000                          | 6.000                       | 6.000               | 6.000                       | 6. |
|                    |                       | Voce NO MNP (VOCE)                     | 1.0             | 2.5             | 2.5              | 2.500                  | 2.500                          | 3.000                       | 3.000               | 3.000                       | 3. |
|                    | _                     | Subentro (VOCE)                        | 1.0             | 2.0             | 2.0              | 2.000                  | 2.000                          | 2.000                       | 2.000               | 2:000                       | 2. |

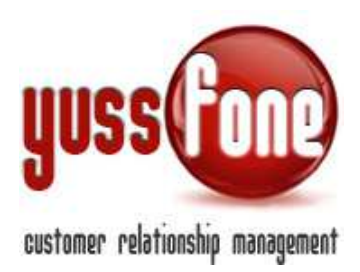

I punti verranno moltiplicati per il corrispettivo valore in Euro che è possibile specificare, differenziato per ogni gruppo provvigionale all'interno della stessa scheda di Gara Unica.

| Valori in€                                   | Valori in E punti  |                |                 |                    |                  |                        |                              |                     |                     |                     |                             |                               |                |                   |                    |
|----------------------------------------------|--------------------|----------------|-----------------|--------------------|------------------|------------------------|------------------------------|---------------------|---------------------|---------------------|-----------------------------|-------------------------------|----------------|-------------------|--------------------|
| Low<br>Agenzia                               | High<br>Agenzia    | Low Agente     | High Agente     | Low Amministratore | High Amministrat | ore Lov<br>Off         | v Back<br>ice                | High Back<br>Office | Low CBA             | High CBA            | Low Solalette               | ura Hig                       | gh Solalettura | Low Telemarketing | High Telemarketing |
| 0.00€                                        | 0.00€              | 0.00 €         | 0.00 €          | 0.00 €             | 0.00 €           | 0.0                    | 0 C                          | 0.00€               | 0.00€               | 0.00 €              | 0.00€                       | 0.0                           | x0 €           | 0.00 €            | 0.00 €             |
|                                              |                    |                |                 |                    |                  |                        |                              |                     |                     |                     |                             |                               |                |                   |                    |
| Prodotti As                                  | Prodotti Associati |                |                 |                    |                  |                        |                              |                     |                     |                     |                             |                               |                |                   |                    |
|                                              |                    |                |                 |                    |                  |                        |                              |                     |                     |                     |                             |                               |                |                   |                    |
| Codice Denominazione Classificazione (Macroc |                    | assificazione) | Fatt.<br>Soglia | Punti<br>Agente    | Punti<br>Agenzia | Punti Provv.<br>Agente | Punti Provv.<br>Amministrato | re Baci             | ti Provv.<br>Office | Punti Provv.<br>CBA | Punti Provv.<br>Solalettura | Punti Provv.<br>Telemarketing |                |                   |                    |

Per una spiegazione dettagliata del funzionamento della Gara Unica, consultare la parte di manuale *GARA UNICA*.

Vediamo ora come recuperare le provvigioni automaticamente calcolate dal CRM

### 1.4 ANALISI AGENZIA

In *Analisi Agenzia* si hanno i dati relativi alle Provvigioni maturate e alla Gara Unica riferite all'Agenzia.

Selezionare il periodo di riferimento e la data riferita alle pratiche inserite, sulla quale lavorare.

| Del: | 01/01/2014 | Alt | 31/10/2014 | Data di rif. export: Tutte |  | ok |
|------|------------|-----|------------|----------------------------|--|----|
|------|------------|-----|------------|----------------------------|--|----|

Estrarre il **dettaglio in Excel**, che riporta per ogni Vendita la provvigione e i punti provvigionali dell'Agente, la provvigione Agenzia e i valori maturati in Gara Unica. Per ciascun prodotto viene indicato anche il valore del gettone coordinatore.

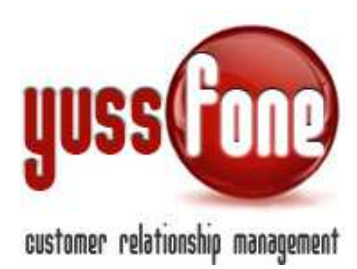

|   |                           |        |                |       |           |                 | 12             |                         | +                | × .                |              | 1                        |
|---|---------------------------|--------|----------------|-------|-----------|-----------------|----------------|-------------------------|------------------|--------------------|--------------|--------------------------|
| - | E                         | E.     | G              | н     | 1         | J               | K              | L                       | M                | N                  | 0            | P                        |
| 1 | Prodotto/Opzione          | Quanti | Classification | Esito | Agente    | Agente (x Certi | Tipo Provvigio | <b>Provvigione</b> Agen | Gettone Coordina | Provvigione Agenzi | Punti Agente | Punti Provvigione Agente |
| 2 | VF RAM Libera             | 1      | Cambio Piano   | OK    | Ufficio   | Ufficio         | App. Telemar   | 20                      | 0                | 20                 | 0            | 0                        |
| 3 | Vru - ricaricamento       | 1      | VRU Contratti  | OK    | MBruno    | MBruno          | App. Agente    | 0                       | 0                | 0                  | 0            | 0                        |
| 4 | VF RAM Libera             | 7      | Cambio Piano   | OK    | GMoini    | GMoini          | App. Teleman   | 140                     | 0                | 140                | 0            | 0                        |
| 5 | RAM Relax New             | 1      | Subentro       | OK    | SRibellin | SRibellino      | App. Teleman   | 0                       | 0                | 0                  | 3            | 3                        |
| 6 | VF RAM RELAX NEW - JOL    | 1      | Subentro       | OK    | DBuscag   | OBuscaglia      | App. Agente    | 0                       | 0                | 0                  | 2            | 2                        |
| 7 | VF RAM RELAX NEW - JOL    | 1      | Subentro       | OK    | DBuscag   | DBuscaglia      | App. Agente    | 0                       | 0                | 0                  | 2            | 2                        |
| 8 | VF ADSL Soluzione Ufficio | 5      | ADSL Sol. UH.  | OK    | MSergen   | MSergenti       | App. Agente    | 0                       | 0                | 0                  | 10           | 10                       |
|   |                           |        |                |       |           |                 |                |                         |                  |                    |              |                          |

# 1.5 ANALISI AGENTE

In questa sezione vengono estratte le provvigioni dei singoli agenti e i gettoni maturati dai coordinatori. Impostiamo l'intervallo di date e la data di riferimento delle pratiche inserite, sulla quale si vuole lavorare. Verrà estratto un foglio Excel per l'agente o per il gruppo di agenti selezionato.

Secondo le direttive di ogni singola agenzia, è possibile valorizzare le provvigioni maturate per ogni contratto solo in corrispondenza di particolari esiti.

Vengono quindi proposti tutti gli esiti e le provvigioni vengono calcolate laddove viene messa la spunta in corrispondenza di quel particolare esito.

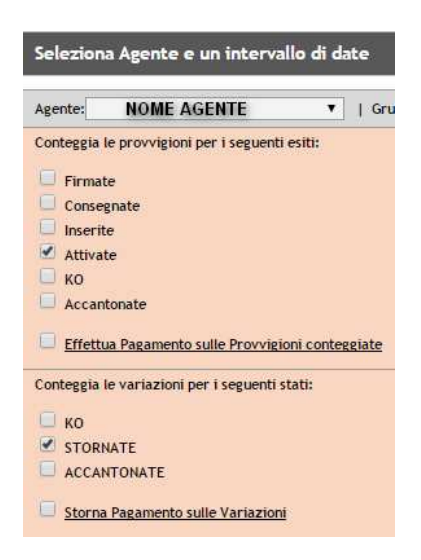

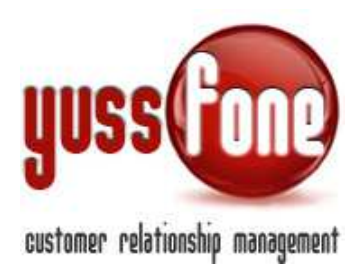

Per chi appartiene ad un livello autorizzativo abilitato, è possibile anche contestualmente all'esportazione del foglio Excel effettuare il pagamento sulle provvigioni conteggiate.

| Analisi                         |  |  |  |  |  |  |
|---------------------------------|--|--|--|--|--|--|
| Cancellazione Pagamento         |  |  |  |  |  |  |
| Esportazione Analisi Agente     |  |  |  |  |  |  |
| 🗹 Esportazione Analisi Agenzia  |  |  |  |  |  |  |
| Modifica dati Pagamento         |  |  |  |  |  |  |
| 🖉 Nuovo Pagamento               |  |  |  |  |  |  |
| Visualizzazione Analisi Agente  |  |  |  |  |  |  |
| Visualizzazione Analisi Agenzia |  |  |  |  |  |  |
| Visualizzazione dati Pagamento  |  |  |  |  |  |  |
|                                 |  |  |  |  |  |  |

In questo caso appare la dicitura come in figura

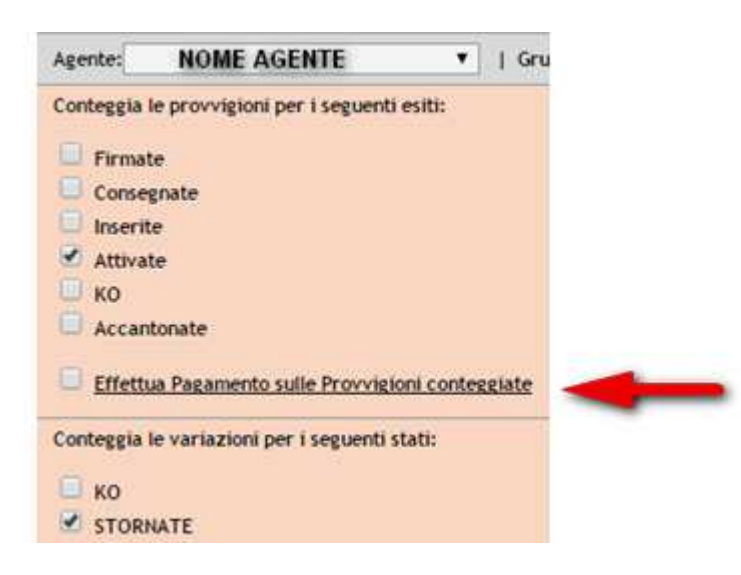

È possibile che nell'intervallo di tempo specificato delle pratiche inserite in periodi precedenti, siano andate in KO o Accantonate o Stornate. In tal caso, parimenti al pagamento, è possibile stornare la provvigione o il gettone precedentemente pagati.

Il file Excel così estratto ha quattro sheet.

Provvigioni / Gettoni / Variazioni Provvigioni Variazioni Gettoni

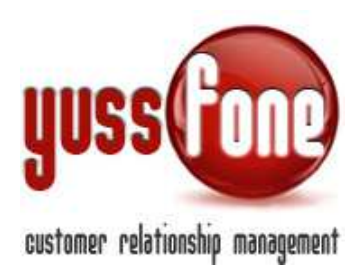

•

D F F G н J Prodotto/Opzione Quantita Classificazione Esito Tipo Provvigione Agente vigione Age Dati Ready Speed Special Ed ок GMoini App. Agente 40 VF Internet Speed Dati Speed OK GMoini App. Telemarketi 50

Nel foglio Provvigioni vengono estratte le provvigioni maturate dall'Agente

- VF Internet Speed Dati Speed Voce NO MNP GMoini OK App. Telemarketi VF RAM Libera OK GMoini App. Agente Speed Special Ed zero: MAXI Dati Ready OK GMoini App. Agente 40 Voce MNF GMoini App. Agente App. Telemarketi 210 OK zero: MAX OK GMoini Subentro VF New RAM Infin Voce NO MNP OK GMoini App. Agente 150 VF ADSL e Telefo VF New RAM Infin ADSL GN OK GMoini App. Agente Voce NO MNP OK GMoini App. Agente VF Internet Speed Dati Extra OK GMoini App. Telemarketi 250 zero: Relax Basic Voce NO MNP OK GMoini App. Telemarketi Zero: P.iva Mini N GMoini App. Agente Voce Bundle N OK 40 Zero: P.iva Mini N Voce Bundle NC OK GMoini App. Agente 40 Speed Special Edi Dati Readv OK GMoini Agente
- Nel foglio Gettoni vengono estratti i gettoni maturati se l'Agente è coordinatore
- Nel foglio Variazione Provvigioni sono elencate le pratiche la cui variazione di stato (KO, Accantonata o Stornata) ricade nell'intervallo di tempo indicato e il relativo importo da stornare. Infatti, se ad una pratica relativa al periodo a cui stiamo facendo riferimento, è stato cambiato lo stato, viene indicata la data del cambiamento stato nella colonna Data Agg. Stato.
  - Nell'esempio, il periodo di riferimento delle partiche estratte è dall'01/01/2014 al 31/03/2014. Nella data odierna 24/11/2014, due pratiche presenti nell'estratto in Excel sono state messe in KO.

| D                   | E        | F          | G     | H      |           | J         | K        | L        | M            | N             | 0      | P               |
|---------------------|----------|------------|-------|--------|-----------|-----------|----------|----------|--------------|---------------|--------|-----------------|
| Prodotto/Opzione    | Quantita | Classifica | Esito | Agente | Tipo Prov | Provvigio | GU Agent | Coordina | Data Sottosc | Data Attivazi | Stato  | Data Agg. State |
| VF Internet Speed   | 1        | Dati Spee  | KO    | GMoini | App. Tele | 50        | 0        |          | 07/02/2014   |               | KO     | 24/11/2014 📹    |
| VF Internet Speed   | 1        | Dati Spee  | OK    | GMoini | App. Tele | 50        | 0        |          | 13/02/2014   | 13/02/2014    | ATTIVA | 24/10/2014      |
| zero: Relax Basic   | 1        | Cambio P   | OK    | GMoini | App. Age  | 0         | 0        |          | 05/03/2014   | 12/04/2014    | ATTIVA | 24/10/2014      |
| zero: Relax Basic   | 1        | Cambio P   | KO    | GMoini | App. Tele | 0         | 0        |          | 14/02/2014   |               | KO     | 24/11/2014 🚽    |
| zero: MAXI          | 1        | Subentro   | OK    | GMoini | App. Tele | 50        | 0        |          | 06/02/2014   | 08/02/2014    | ATTIVA | 24/10/2014      |
| VF Internet Speed O | ) 5      | Dati Extra | OK    | GMoini | App. Tele | 250       | 0        |          | 27/02/2014   | 01/03/2014    | ATTIVA | 24/10/2014      |
| zero: Relax Basic   | 4        | Voce NO    | OK    | GMoini | App. Tele | 360       | 0        |          | 27/02/2014   | 01/03/2014    | ATTIVA | 24/10/2014      |
| VF Internet Speed   | 1        | Dati Spee  | OK    | GMoini | App. Tele | 50        | 0        |          | 13/02/2014   | 13/02/2014    | ATTIVA | 24/10/2014      |
| VF Internet Speed   | 1        | Dati Spee  | OK    | GMoini | App. Tele | 50        | 0        |          | 17/02/2014   | 17/02/2014    | ATTIVA | 24/10/2014      |
| VE Internet Speed   | 1        | Dati Spee  | OK    | GMoini | App. Age  | 50        | 0        |          | 19/03/2014   | 19/03/2014    | ΑΤΤΙΛΑ | 24/10/2014      |

• Nel foglio *Variazione Gettoni* sono indicati gli storni dei gettoni come avviene per lo storno delle provvigioni.

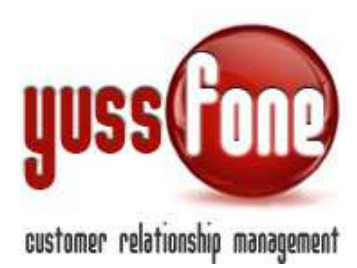

## 1.6 PAGAMENTI

In Analisi  $\rightarrow$  Pagamenti è possibile gestire il pagamento di ciascun Agente.

Se estraendo il file di *Analisi Agente* abbiamo selezionato l'opzione *Effettua il pagamento sulle provvigioni conteggiate,* avremo una Scheda Pagamento dell'Agente con il dettaglio del pagamento ricevuto dallo stesso. Il pagamento viene registrato con la data dell'estrazione del file.

All'importo totale percepito dall'Agente concorrono

- ✓ La somma algebrica delle provvigioni
- ✓ La somme algebrica di gettoni
- ✓ La somma algebrica degli storni provvigioni
- ✓ La somma algebrica degli storni gettoni
- ✓ Il pagamento creatosi è possibile corredarlo con un eventuale anticipo. Il sistema calcola in automatico il totale.

| Modifica Scheda Pagamento |                                                  |  |  |  |  |  |  |
|---------------------------|--------------------------------------------------|--|--|--|--|--|--|
| Agente                    | GMoini                                           |  |  |  |  |  |  |
| Data                      | 24/11/2014                                       |  |  |  |  |  |  |
| Inviato                   |                                                  |  |  |  |  |  |  |
|                           |                                                  |  |  |  |  |  |  |
| Provvigioni               | 4188.00 €                                        |  |  |  |  |  |  |
| Gettoni                   | 50 €                                             |  |  |  |  |  |  |
| Storno Provvigioni        | 188⊂ € <table-cell-columns></table-cell-columns> |  |  |  |  |  |  |
| Storno Gettoni            | 0.00 €                                           |  |  |  |  |  |  |
| Anticipo                  | e e                                              |  |  |  |  |  |  |
| Totale                    | 4050 €                                           |  |  |  |  |  |  |
|                           | _                                                |  |  |  |  |  |  |
| Note                      |                                                  |  |  |  |  |  |  |
| Allegato                  | Scegli file Nessun file selezionato              |  |  |  |  |  |  |
| Allegato                  | Scegli file Nessun file selezionato              |  |  |  |  |  |  |
| Allegato                  | Scegli file Nessun file selezionato              |  |  |  |  |  |  |

Possiamo aggiungere note al pagamento ed allegare documenti, come per esempio la fattura del pagamento all'Agente. Una volta approvato il pagamento è possibile inviarlo, ossia validarlo.